## How to use – Exchange to Exchange migration

Here are the detailed step-by-step instructions for an easy Exchange to Exchange migration:

Step 1: Launch the tool and from the home screen of Kernel Migration for Exchange – Express Edition, click Add.

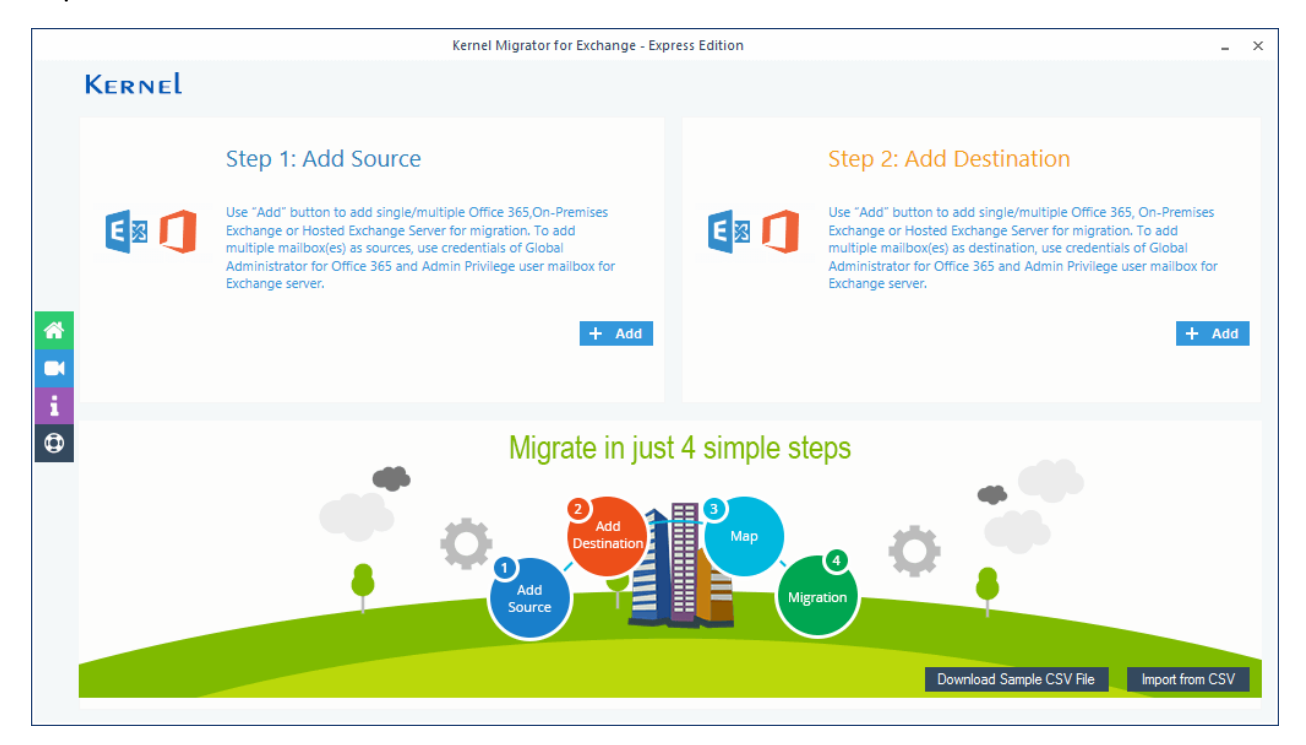

Step 2: Enter the required Administrator account details of the source Exchange Server.

|                                                         |                                                                                                    | Office 365/Exchange Login                   |                                                                                                    | 2 |
|---------------------------------------------------------|----------------------------------------------------------------------------------------------------|---------------------------------------------|----------------------------------------------------------------------------------------------------|---|
| Exchange Server Name:                                   | 192.168.           (For Hosted Exchange use Proxy Server National Server National Server Nationa Server National Server Natio | me)                                         | Recommended for Bulk migration<br>Assign Impersonation rights in Office 365 :-<br>1. Run Windows PowerShell by using Run as Administrator. | ^ |
| Mailbox Login ID :                                      | admin@                                                                                                    |                                             | 2. Run all the below commands to connect Exchange Online                                                                                   |   |
| Password:                                               | •••••                                                                                                    |                                             | (Office 365).                                                                                                    |   |
| ingle Mailbox/Office 365 Gr                             | Assign Impersonation Rights (To assign rig<br>oup<br>se Email Address is different from Mailbox Login                                                                                                    | hts manually see scripts in the right pane) | Set-ExecutionPolicy Unrestricted                                                                                                    | 1 |
| Mailbox/Office 365 Gr                                   | oup Email ID:<br>e credentials (Use Global Administrator log                                                                                                    | in details)                                 | <pre>\$livecred = Get-Credential</pre>                                                                                                    |   |
| Get User Mailbox(es)                                    | Get Group(s) Import from CSV                                                                                                    | Select All Unselect All                     | \$s = New-PS5ession -<br>ConfigurationName                                                                                                 |   |
| Mailbox Name                                            |                                                                                                    | <u> </u>                                    | Microsoft.Exchange -ConnectionUri                                                                                                    |   |
| domin@     discoverysearchmailbo     ✓ sbs@     shashi@ | ox                                                                                                    |                                             | https://ps.outlook.com/powershell<br>-Credential \$cred -Authentication<br>Basic -AllowRedirection                                         |   |
| ssm@                                                    |                                                                                                    |                                             | <pre>\$importresults= Import-PSSession</pre>                                                                                               |   |

Step 3: Once source mailboxes are added, click Add in the Destination section.

| Kernel Migrator for Exchange - Expr | ress Edition ver 19.4 – ×                                                                                                    |
|-------------------------------------|----------------------------------------------------------------------------------------------------|
| Kernel                              |                                                                                                    |
| Source Mailbox(es)                  | Step 2: Add Destination<br>Use "Add" button to add single/multiple Office 365, On-Premises<br>Exchange or Hosted Exchange Server for migration. To add<br>Multiple millipok(es) as destination, use credentials of Global<br>Administrator for Office 365 and Admin Privilege user mailbox for<br>Exchange server. |
| Migrate in just                     | A simple steps<br>Map<br>Map<br>Migration<br>Download Sample CSV File<br>Mpot from CSV                                                                                                    |

Step 4: Now, enter the Administrator account credentials of destination Exchange server.

|                                                                                                    |                                                                                                  | Off                                                                                                    | ice 365/Exchang             | e Login            |                                                                                                    |
|----------------------------------------------------------------------------------------------------|--------------------------------------------------------------------------------------------------|----------------------------------------------------------------------------------------------------|-----------------------------|--------------------|----------------------------------------------------------------------------------------------------|
| Exchange Server Name:<br>Mailbox Login ID :<br>Password:<br>Single Mailbox/Office 365 Gro<br>Select this option in cas | I92.104.<br>(For Hosted Excha<br>tarunlamba@<br>Assign Imperson<br>up<br>e Email Address is diff | Image use Proxy Server Name)      Image use Proxy Server Name)      I | ) )<br>nually see scripts i | in the right pane) | <ul> <li>Recommended for Bulk migration         Assign Impersonation rights in Office 365 :-         </li> <li>Run Windows PowerShell by using Run as Administrator.</li> <li>Run all the below commands to connect Exchange Online         (Office 365).</li> <li>Set-ExecutionPolicy Unrestricted</li> </ul> |
| Mailbox/Office 365 Gro                                                                                                 | credentials (Use Gi                                                                              | lobal Administrator login deta                                                                                                    | ils)                        | 0                  | <pre>\$livecred = Get-Credential</pre>                                                                                                    |
| Get User Mailbox(es)                                                                                                   | Get Group(s)                                                                                     | Import from CSV                                                                                                    | Select All                  | Unselect All       | <pre>\$s = New-PSSession - ConfigurationName</pre>                                                                                                    |
| Mailbox Name Search Laturnamioare test@ 01@ 02@ 02@ 02@ 02@ 02@ 02@ 02@ 02@ 02@ 02                                     |                                                                                                  |                                                                                                    | Q                           | ^                  | Microsoft.Exchange -ConnectionUri<br>https://ps.outlook.com/powershell<br>-Credential \$cred -Authentication<br>Basic -AllowRedirection                                                                                                    |
| <ul> <li>✓ 03@</li> <li>✓ 04@</li> <li>▶ ✓ 05@</li> </ul>                                                              | Add                                                                                              | Cancel                                                                                                    |                             | *                  | <pre>\$importresults= Import-PSSession \$s</pre>                                                                                                    |

Step 5: Map the source and destination accounts using the dropdown mentioning destination accounts.

| Kernel                                                                                                    |                                                                                                    |   |
|----------------------------------------------------------------------------------------------------|----------------------------------------------------------------------------------------------------|---|
| Source Mailbox(es)                                                                                                    | Destination Mailbox(es)                                                                                                    |   |
| administrator@wwwcom                                                                                                    | + administrator@www.com                                                                                                    |   |
| a jai@www .com                                                                                                    | — jai@wwwcom                                                                                                    |   |
| mailbox6@www.com                                                                                                    |                                                                                                    |   |
| mailbox7@www .com                                                                                                    | mailbox7@wwwcom                                                                                                    |   |
| megha@www com                                                                                                    | megha@www.com                                                                                                    |   |
| a pawan.it@www .com                                                                                                    | pawan.it@www.                                                                                                    |   |
|                                                                                                    |                                                                                                    |   |
| ruchikasrichand@www.     .com                                                                                                    | ruchikasrichand@www                                                                                                    |   |
| ruchikasrichand@wwwcom     123@www .com                                                                                                    | ruchikasrichand@www     l.com     123@www     com                                                                                                    |   |
| ruchikasrichand@www.com     123@www.com      lease map the Source Accounts with the Destination Accounts belov     Source Account                                                                                                    | ruchikasrichand@wwwl.com     123@wwwl.com w and click 'Set Filter and Migrate'. Then choose Mailbox, Archive mailbox and Public folder for migration. Destination Account                                                     |   |
| ruchikasrichand@www                                                                                                    | ruchikasrichand@www_l.com     123@www_l.com w and click 'Set Filter and Migrate'. Then choose Mailbox, Archive mailbox and Public folder for migration. Destination Account megha@www.l.com                                   |   |
|                                                                                                    | ruchikasrichand@wwwl.com     123@wwwl.com w and click 'Set Filter and Migrate'. Then choose Mailbox, Archive mailbox and Public folder for migration.     Destination Account     megha@wwwl.com     ruchikasrichand@wwwl.com |   |
|                                                                                                    | w and click 'Set Filter and Migrate'. Then choose Mailbox, Archive mailbox and Public folder for migration. Destination Account megha@wwwi.com ruchikasrichand@wwwi.com mailbox6@wwwi.com                                     | - |
|                                                                                                    | ruchikasrichand@www_l.com     123@www_l.com     ruchikasrichand@www_l.com     ruchikasrichand@www_l.com     ruchikasrichand@www_l.com     mailbox6@www_l.com     mailbox6@www_l.com     pawanit@www_l.com                     | 7 |
| ruchikasrichand@www.l.com     123@www.l.com      lease map the Source Accounts with the Destination Accounts below         Source Account     administrator@www.l.com     mailbox6@www.l.com     mailbox6@www.l.com     mailbox6@www.l.com | nuchikasrichand@wwwcom     123@wwwcom     123@wwwcom     Destination Account     ruchikasrichand@www .com     nuchikasrichand@www .com     mallbox6@wwwcom     mallbox6@wwwcom     mallbox6@wwwcom                            |   |
| ruchikasrichand@www.l.com     123@www.l.com      lease map the Source Accounts with the Destination Accounts below         Source Account     administrator@www.l.com     mailbox6@www.l.com     mailbox7@www.com     megha@www.l.com      |                                                                                                    |   |
|                                                                                                    |                                                                                                    |   |

Step 6: Choose migration type among mailbox, archive, or public folder data.

| arch                 | Search  | Search                       | Search                     |  |
|----------------------|---------|------------------------------|----------------------------|--|
| administrator@wwwcom | Mailbox | ✓                            | Mailbox                    |  |
| ▲ jai@www            | Mailbox | - a ruchikasrichand@www. com | Mailbox<br>Archive Mailbox |  |
| a mailbox6@www.com   | Mailbox | - mailbox6@www com           | Mailbox                    |  |
| a maillbox7@www .com | Mailbox | ✓                            | Mailbox                    |  |
| ▲ megha@www com      | Mailbox | ✓                            | Mailbox                    |  |
| a pawan.it@www.      | Mailbox | ✓ ▲ jai@www                  | Mailbox                    |  |
| ruchikasrichand@www. | Mailbox | ✓                            | Mailbox                    |  |
| a 123@www .com       | Mailbox |                              | Mailbox                    |  |

Step 7: Review the mailbox folder selection and use the available filters to adjust the tool to perform selective data migration.

| Filter Selectio                                                                                                    | n                         | ×                  |
|----------------------------------------------------------------------------------------------------|---------------------------|--------------------|
| Review the folder selection                                                                                                    |                           |                    |
| Folder Path                                                                                                    | Item Count                | ▲ [2]              |
| Search                                                                                                    | Search                    | P X                |
| Mailbox: administrator@www                                                                                                    |                           |                    |
| (\$Inbox-Categorized1)                                                                                                    | 0                         |                    |
| ✓ Archive                                                                                                    | 0                         |                    |
| ✓ Calendar                                                                                                    | 0                         |                    |
| Calendar\Birthdays                                                                                                    | 0                         |                    |
| Calendar\Birthdays1                                                                                                    | 0                         |                    |
| Calendar\United States holidays                                                                                                    | 0                         |                    |
| Contacts                                                                                                    | 0                         |                    |
| Conversation History                                                                                                    | 0                         |                    |
| Deleted Items                                                                                                    | 1                         | T                  |
| <ul> <li>✓ Item Type Filter</li> <li>✓ Email Journal Task _✓ Contacts Calendar///</li> <li>✓ Exclude Deleted folder</li> <li>✓ Exclude empty folders</li> <li>Calendar///</li> <li>Select if you want to save all data hierarchy into a new folder</li> </ul> | Appointment               |                    |
| Set operation timeout for larger emails while uploading/downloading           Skip Previously Migrated Items (Incremental))           Select if migrating to Office365 Group                                                                                  | 20 Min V<br>Cancel I am O | K, Start Migration |

Step 8: Tool will begin the migration process mentioning the real-time summary.

Step 9: Once complete data is migrated successfully, click OK.

|                   |       |                | Item Count |            |
|-------------------|-------|----------------|------------|------------|
| Summary           |       |                |            | ×          |
| Mailbox           |       | Folder         | Status     | Item Count |
| administrator@ww  |       | 22             | Success    | 4          |
| administrator@ww  |       | cal1           | Success    | 1          |
| administrator@ww  |       | Calendar       | Success    | 3          |
| administrator@ww  |       | Contacts       | Success    | 2          |
| administrator@ww  |       | Contacts\Conta | Success    | 1          |
| administrator@ww  |       | Deleted Items  | Success    | 21         |
| administrator@ww  |       | Junk E-Mail    | Success    | 2          |
| administrator@www | Infor | mation         | ×          | 10         |
| administrator@www |       | nation         |            | 1          |
|                   |       |                | ОК         |            |
|                   |       |                |            |            |
|                   |       |                |            |            |
|                   |       |                |            |            |
|                   |       |                |            |            |
|                   |       |                |            | >          |
| <                 |       |                |            |            |
| <                 |       |                |            |            |
| ٢                 |       |                | Stop       |            |

Step 10: Save the report in a CSV file locally on your system to see the status later when required.

| Eolder Path      |                | Item Count |                    |
|------------------|----------------|------------|--------------------|
| mmary            |                |            |                    |
| Mailbox          | Folder         | Status     | Item Count         |
| administrator@ww | 22             | Success    | 4                  |
| administrator@ww | cal1           | Success    | 1                  |
| administrator@ww | Calendar       | Success    | 3                  |
| administrator@ww | Contacts       | Success    | 2                  |
| administrator@ww | Contacts\Conta | Success    | 1                  |
| administrator@ww | Deleted Items  | Success    | 21                 |
| administrator@ww | Junk E-Mail    | Success    | 2                  |
| administrator@ww | Sent Items     | Success    | 10                 |
| administrator@ww | Tasks          | Success    | 1                  |
|                  |                |            |                    |
|                  |                |            |                    |
|                  |                |            |                    |
|                  |                |            |                    |
|                  |                |            |                    |
|                  |                |            |                    |
|                  |                |            |                    |
|                  |                |            |                    |
|                  |                |            |                    |
|                  |                |            |                    |
| <                |                |            |                    |
|                  |                | OL STREET  | Save report to CSV |
|                  |                | UK         |                    |
|                  |                |            |                    |